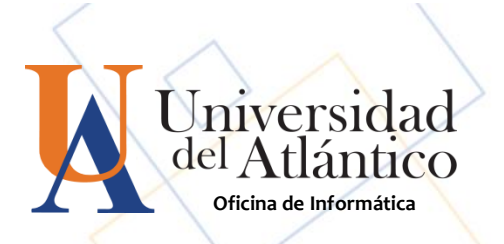

## GUÍA para recuperar CONTRASEÑA EN CAMPUS IT

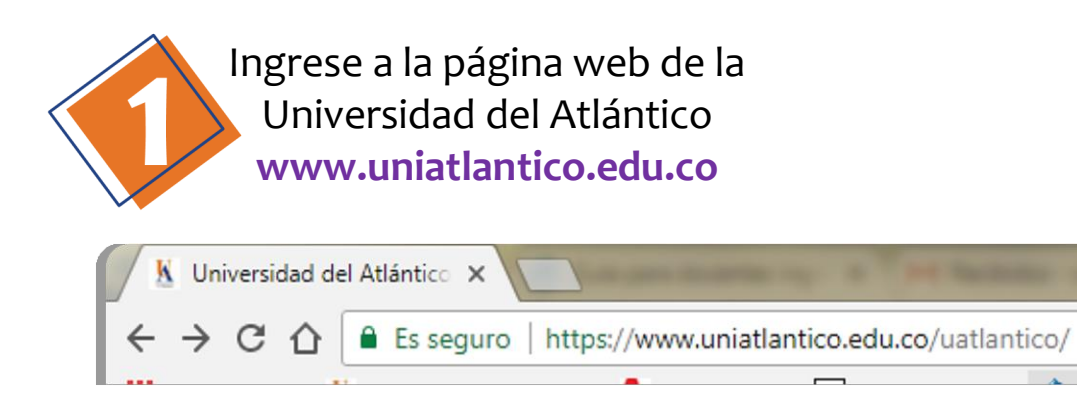

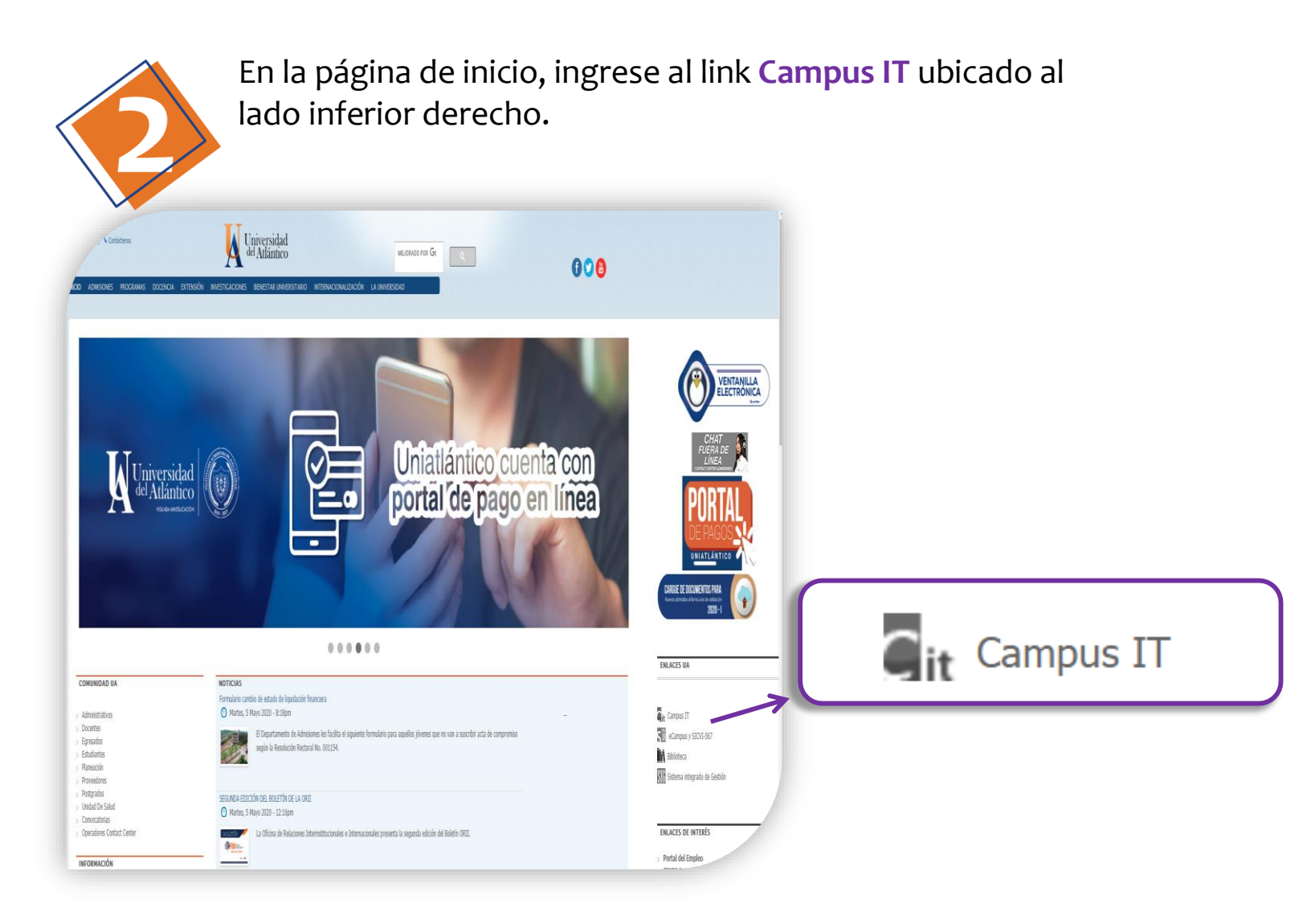

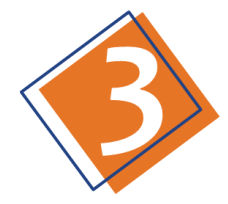

Olvidó

| Estimado usuario, digite su clave para ingresar al portal web. |
|----------------------------------------------------------------|
| Usuario                                                        |
| Contraseña                                                     |
|                                                                |
| ◆❑ Ingresar<br>Olvidó su contraseña                            |
|                                                                |

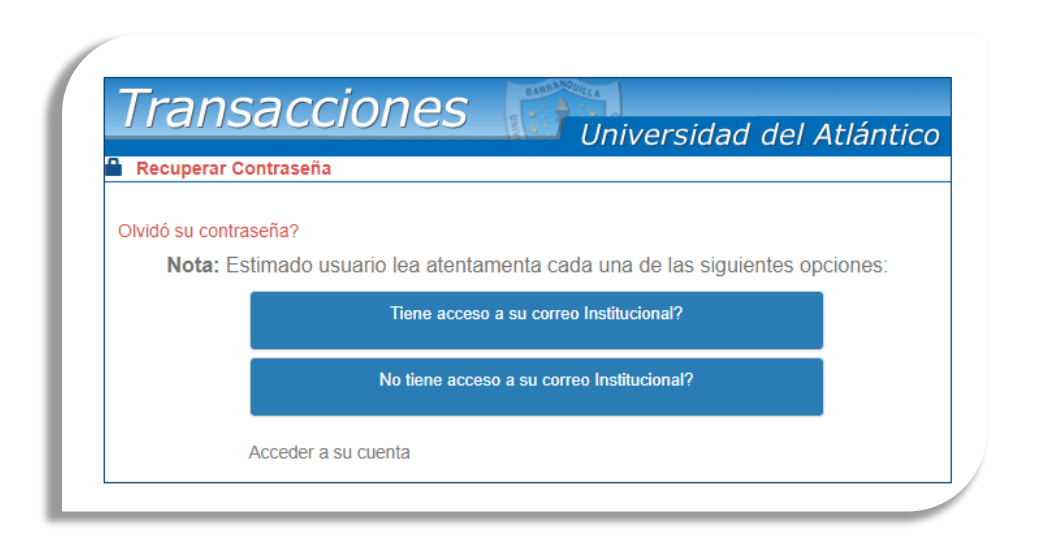

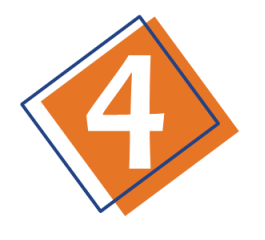

En esta ventana despliegue la primera opción.

| Tiene acceso a su correo Institucional?                                                                                 |
|----------------------------------------------------------------------------------------------------|
| Olvido su contraseña?                                                                                                   |
| Estimado usuario para recuperar su contraseña,<br>debe ingresar el usuario de el campusIT y el<br>correo institucional: |
| L Usuario                                                                                                    |
| Correo Institucional                                                                                                    |
| Recuperar Contraseña                                                                                                    |
|                                                                                                    |

En los campos correspondientes ingrese los datos solicitados usuario y correo institucional.

Haga clic en el botón "Recuperar Contraseña" luego si los datos son correctos se enviará un mensaje a su correo con la contraseña provisional la cual el sistema le pedirá ser cambiada por una de mayor seguridad por lo cual deberá seguir atentamente las instrucciones.